## **10-Day Verification Wage Decision Screenshot "How-to"**

To generate an acceptable 10-Day Verification that has the time and date stamp, please follow the steps below.

1. Open the Wage Determination on SAM.gov and right click or Ctrl + P to print the screen below:

|                            |            |  | Wage Determinatio |
|----------------------------|------------|--|-------------------|
| Modificatio<br>0           | n #        |  |                   |
| Constructio<br>Heavy, High | n<br>way   |  |                   |
| Published I                | Date       |  |                   |
| Jan 05, 202                | ŧ          |  |                   |
| States an                  | d Counties |  |                   |
| State                      |            |  |                   |

2. Click on "More Settings", when the print screen pops up:

| 2/6/24, 1:58 PM                            | SAM.gov<br>States government <u>Here's how you know</u>        |                    | Print           | 17 sheets of paper    |
|--------------------------------------------|----------------------------------------------------------------|--------------------|-----------------|-----------------------|
| Cease Using the Ent<br>Dec 13, 2023        | ity Management API for Reps and Certs Information Show Details | See All Alerts     | Destination     | RA Color HP on AVPi 🔻 |
| Entity Validation Pr<br>Feb 6, 2024        | occessing Show Details                                         |                    | Pages           | All                   |
|                                            |                                                                | G Sign In          | Copies          | 1                     |
|                                            |                                                                | - Signin           | Layout          | Landscape 🔻           |
| Home Search Data                           | Bank Data Services Help                                        |                    | Color           | Color                 |
| Wage Determination                         |                                                                |                    |                 |                       |
| Document                                   |                                                                | E Follow           | More settings   | ^                     |
| History                                    | WAGE DETERMINATIONS<br>Davis-Bacon Act WD # TX20240245         |                    | Paper size      | Letter                |
|                                            |                                                                |                    | Pages per sheet | 1 •                   |
|                                            | Modification #                                                 | Wage Determination | Margins         | Default               |
|                                            | Construction<br>Building                                       |                    | Quality         | 600 dpi •             |
| https://sam.gov/wage-determination/TX20240 | 245/1                                                          | 1/17               | Scale           | Default 🔻             |
| 2/6/24, 1:58 PM                            | SAM.gov                                                        |                    | Two-sided       | Print on both sides   |
|                                            | Last Revised Date<br>Jan 12, 2024                              |                    | Options         | Headers and footers   |
|                                            | States and Counties                                            |                    |                 | Print Cancel          |

 Under More Setting, ensure Margins = "Default" and Headers and footers is checked. (See highlights on the right below.)

| 2/6/24, 1:58 PM                          | SAM.gov<br>ted States government <u>Here's how you know</u>       |                    |      | Print           | 17 sheets of paper    |
|------------------------------------------|-------------------------------------------------------------------|--------------------|------|-----------------|-----------------------|
| Cease Using the E<br>Dec 13, 2023        | intity Management API for Reps and Certs Information Show Details | × See All Alerts   |      | Destination     | RA Color HP on AVPi 🔹 |
| Entity Validation<br>Feb 6, 2024         | Processing Show Details                                           | $(\mathbf{x})$     |      | Pages           | All                   |
|                                          | 18                                                                | C Sign In          |      | Copies          | 1                     |
|                                          |                                                                   | € Sign in          | - 1  | Layout          | Landscape 🔹           |
| Home Search Da                           | ta Bank Data Services Help                                        |                    | -    | Color           | Color •               |
| Wage Determination                       |                                                                   |                    |      |                 |                       |
| Overview<br>Document                     |                                                                   | <b>回</b> Follow    |      | More settings   | ^                     |
| History                                  | WAGE DETERMINATIONS                                               | 0240245            |      | Paper size      | Letter                |
|                                          | Davis-Bacoll Act WD # 1720                                        | 0240245            |      | Pages per sheet | 1                     |
|                                          | Modification #                                                    | Wage Determination |      | Margins         | Default 🔻             |
|                                          | Construction<br>Building                                          |                    |      | Quality         | 600 dpi -             |
| https://sam.gov/wage-determination/TX202 | 40245/1                                                           |                    | 1/17 | Scale           | Default               |
| 2/6/24, 1:58 PM                          | SAM.gov                                                           |                    |      | Two-sided       | Print on both sides   |
|                                          | Last Revised Date<br>Jan 12, 2024                                 |                    | -    | Options         | Headers and footers   |
|                                          | States and Counties                                               |                    | -    |                 | Print Cancel          |

- 4. The program will add the date/time stamp to the upper left corner. (See image below.)
- 5. Take a screenshot/image of the document with the date/time stamp shown. Be sure the Wage Determination Number and date and any Mod number is visible.

| Dec 13, 2023                       | the Entity Management API for Reps and Certs Information Show Details | See All Alerts     |
|------------------------------------|-----------------------------------------------------------------------|--------------------|
| Entity Validat<br>Feb 6, 2024      | tion Processing Show Details                                          |                    |
| <b>∭SAM</b> ₊G                     | OV <sup>®</sup>                                                       | ← Sign In          |
| Home Search                        | Data Bank Data Services Help                                          |                    |
| Wage Determination                 |                                                                       |                    |
| Overview                           |                                                                       |                    |
| Document                           |                                                                       | E Follow           |
| History                            | WAGE DETERMINATIONS                                                   |                    |
|                                    | Davis-Bacon Act WD # TX202402                                         | 45                 |
|                                    | Modification #                                                        | Wage Determination |
|                                    | 1<br>Construction<br>Building                                         |                    |
| ttps://sam.gov/wage-determination/ | TX20240245/1                                                          |                    |
|                                    |                                                                       |                    |